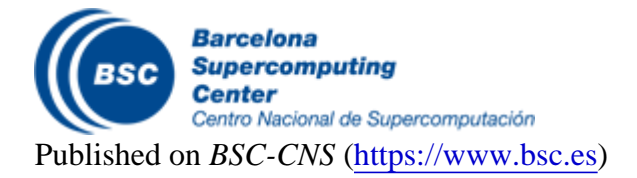

Inici > Windows

#### **Microsoft Windows**

#### Contents

- Get CA Certificate
- Configuring Windows 7 supplicant
- Configuring Windows 10

### Get CA Certificate

In order for the server to "trust" certificates generated through *pkIRISGrid* they must have the Certificate Authority (CA) root certificate installed.

Download the file IRISGridCA.der from Microsoft Internet Explorer and click on "Abrir".

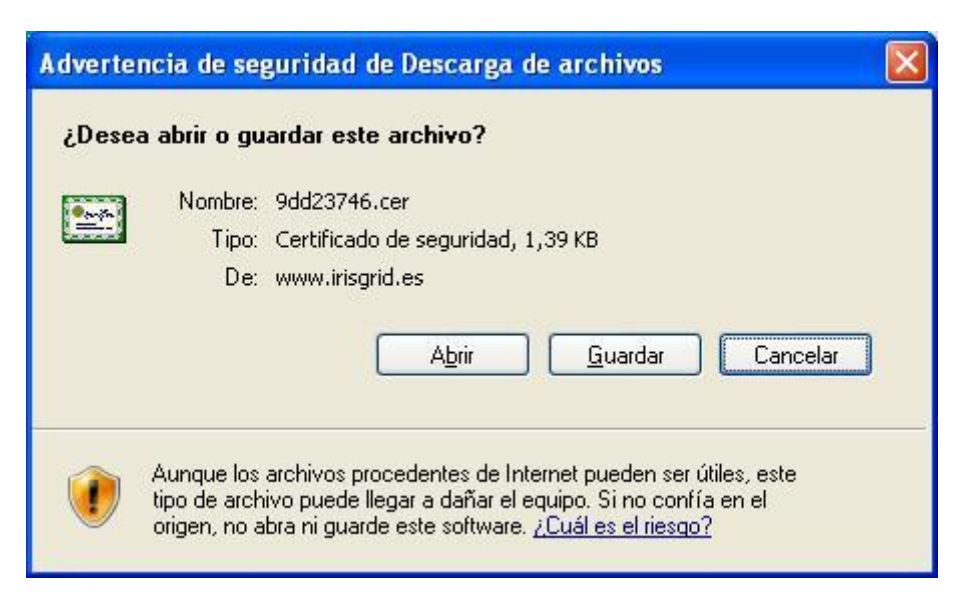

Click on "Instalar certificado ...".

| Certificado 🛛                                                                                                    |     |
|----------------------------------------------------------------------------------------------------|-----|
| General Detalles Ruta de certificación                                                                                                    |     |
| Información del certificado                                                                                                    |     |
| Este certificado raíz de la entidad emisora de certificados<br>no es de confianza. Para activar la confianza, instale este<br>certificado en el almacén de entidades emisoras de<br>certificados de la raíz de confianza. |     |
| Enviado a: IRISGridCA                                                                                                    | 6   |
| Emitido por IRISGridCA                                                                                                    |     |
| <b>Válido desde</b> 28/06/2005 hasta 26/06/2015                                                                                                    |     |
| Instalar certificado Declaración del emiso                                                                                                    | r   |
| Acept                                                                                                    | tar |

Click on "Siguiente".

| stente p         | ara importación de certificados                                                                                                    |
|------------------|----------------------------------------------------------------------------------------------------|
| Los almac        | enes de certificados son áreas del sistema donde se guardan los certificados.                                                                                                    |
| Windo<br>posible | ws puede seleccionar automáticamente un almacén de certificados, o bien es<br>e especificar una ubicación para el certificado.<br>Seleccionar automáticamente el almacén de certificados en base al tino de certificad |
| 0                | Colocar todos los certificados en el siguiente almacén<br>Almacén de certificados:                                                                                                    |
|                  | E <u>x</u> aminar                                                                                                    |
|                  |                                                                                                    |
|                  |                                                                                                    |
|                  | <pre>&lt; <u>A</u>trás Siguien<u>t</u>e &gt; Cancelar</pre>                                                                                                    |

Select "Colocar todos los certificados en el siguiente almacén:" option and click on "Examinar".

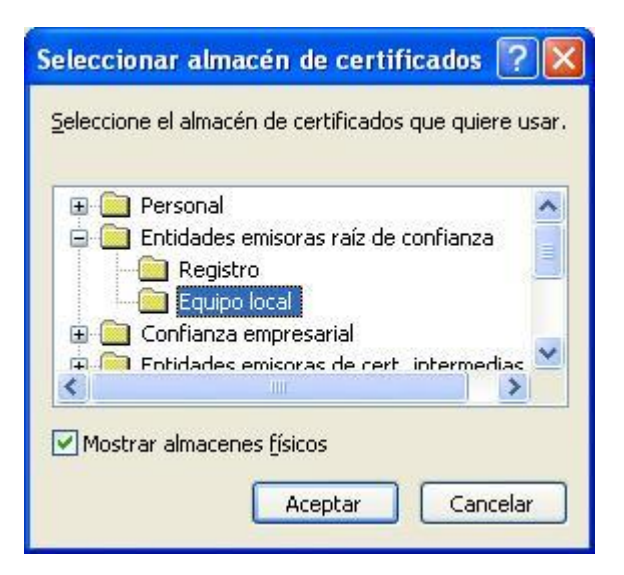

Click on "Siguiente".

| Asistente para importación de certificados 🛛 🔀                                                                                            |
|----------------------------------------------------------------------------------------------------|
| Almacén de certificados<br>Los almacenes de certificados son áreas del sistema donde se guardan los certificados.                         |
| Windows puede seleccionar automáticamente un almacén de certificados, o bien es<br>posible especificar una ubicación para el certificado. |
| O Seleccionar automáticamente el almacén de certificados en base al tipo de certificado                                                   |
| ⊙ <u>C</u> olocar todos los certificados en el siguiente almacén                                                                          |
| Almacén de certificados:                                                                                                    |
| Entidades emisoras raíz de confianza\Equipo local                                                                                         |
|                                                                                                    |
|                                                                                                    |
|                                                                                                    |
|                                                                                                    |
|                                                                                                    |
|                                                                                                    |
| < <u>A</u> trás Siguien <u>t</u> e > Cancelar                                                                                             |
|                                                                                                    |

Click on "Finalizar".

| Asistente para importación o | le certificados                                                                                                    |                                  |  |
|------------------------------|----------------------------------------------------------------------------------------------------|----------------------------------|--|
|                              | Finalización del Asistente para<br>importación de certificados<br>Ha completado con éxito el Asistente para importación de<br>certificados.<br>Ha especificado la siguiente configuración: |                                  |  |
|                              | Almacén de certificados seleccionado<br>Contenido                                                                                                    | Determinado de fc<br>Certificado |  |
|                              |                                                                                                    |                                  |  |

Click on "Sí".

| Adverte | ncia de seguridad 🛛 🔀                                                                                                    |
|---------|----------------------------------------------------------------------------------------------------|
| Adverte | Está a punto de instalar un certificado desde una autoridad de certificados (CA) que afirma representar a:<br>IRISGridCA<br>Windows no puede validar que el certificado procede realmente de "IRISGridCA". Póngase en contacto con<br>"IRISGridCA" para confirmar su origen. El siguiente número le ayudará en este proceso:<br>Huella digital (sha1): 6F627B52 E1F64F3F 1D56787F 1A025EE8 D2A229AD<br>Advertencia:<br>Si instala este certificado de raíz, Windows confiará automáticamente en cualquier certificado emitido por esta CA. La<br>instalación de un certificado con una huella digital sin confirmar supone un riesgo para la seguridad. Al hacer clic en<br>"Sí", asume este riesgo.<br>¿Desea instalar este certificado? |
|         |                                                                                                    |

Finally, click on "Finalizar".

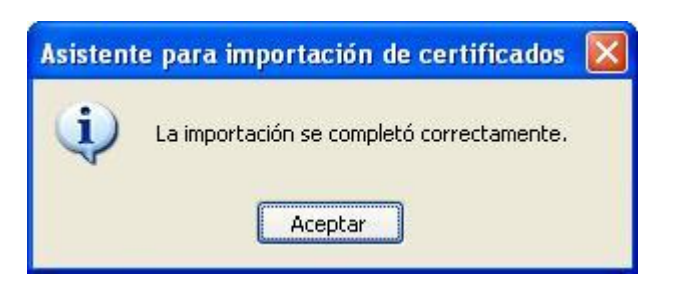

# **Configuring Windows 7 supplicant**

Go to "Control Panel -> All Control Panel Items -> Network and Sharing Center" and choose "Set up a new connection or network

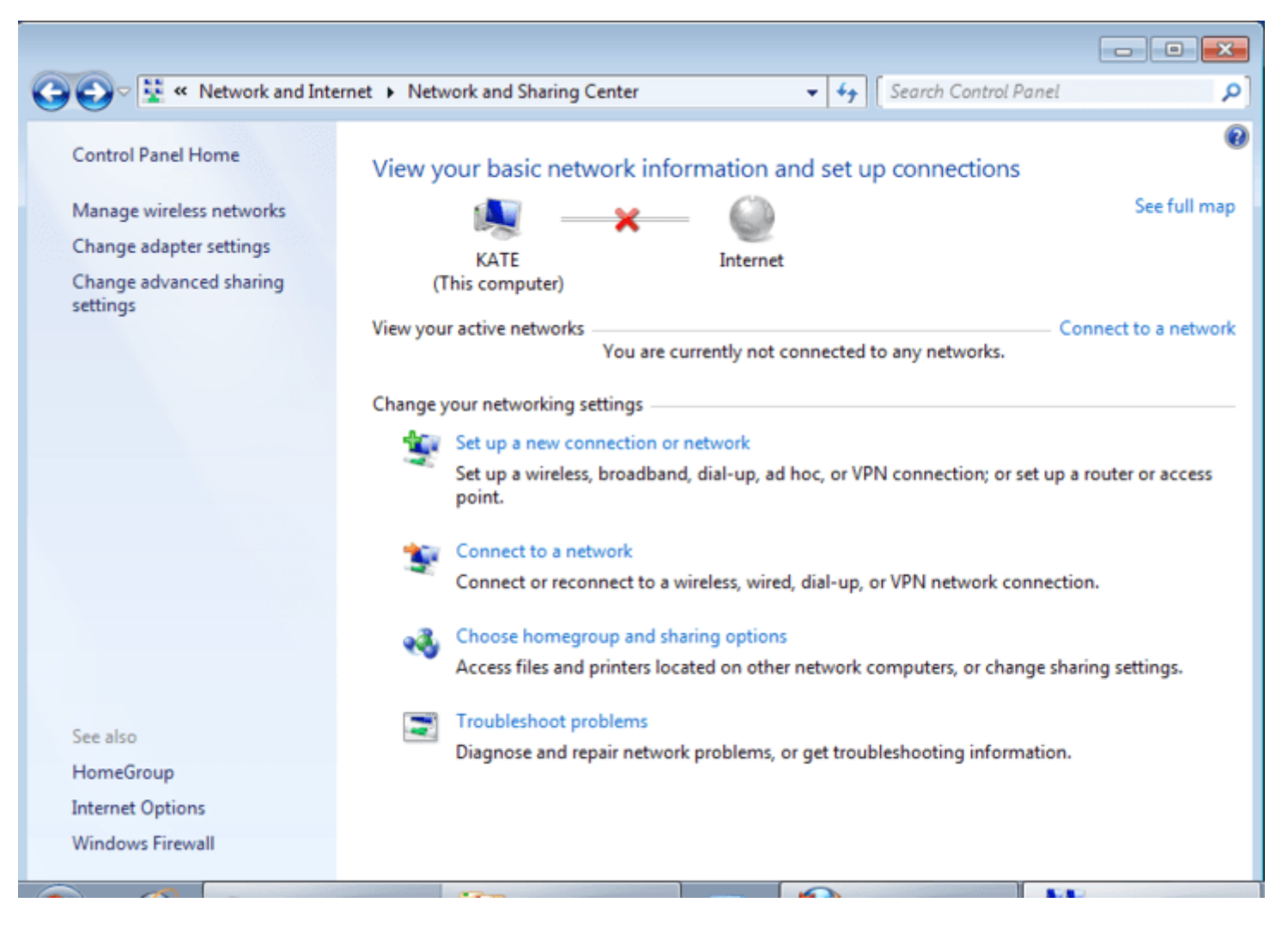

Choose "Manually connect to a wireless network" and click on "Next".

".

| hoose a connection                      | n option                                                                 |   |
|-----------------------------------------|--------------------------------------------------------------------------|---|
| Connect to the Ir<br>Set up a wireless, | <b>sternet</b><br>broadband, or dial-up connection to the Internet.      |   |
| Set up a new net<br>Configure a new     | work<br>router or access point.                                          |   |
| Manually connect<br>Connect to a hide   | t to a wireless network<br>den network or create a new wireless profile. |   |
| Connect to a wor<br>Set up a dial-up of | rkplace<br>or VPN connection to your workplace.                          | l |
| Set up a dial-up o<br>Connect to the Ir | connection<br>nternet using a dial-up connection.                        |   |

Enter "eduroam" for "Network Name" and click on "Next".

| 📫 Conectarse manualm  | ente a una red inalámbrica                  |                    |
|-----------------------|---------------------------------------------|--------------------|
| Escriba la informac   | ón de la red inalámbrica que des            | sea agregar.       |
| Nombre de la red:     | eduroam                                     |                    |
| Tipo de seguridad:    | WPA2-Enterprise 🔹                           |                    |
| Tipo de cifrado:      | AES                                         |                    |
| Clave de seguridad:   |                                             | Ocultar caracteres |
| 🔽 Iniciar esta conexi | in automáticamente                          |                    |
| Conectarse aunqu      | e la red no difunda su nombre               |                    |
| Advertencia: esta     | opción podría poner en riesgo la privacidad | del equipo.        |
|                       |                                             | Siguiente Cancelar |

Click on "Change connection settings".

| x   |
|-----|
|     |
|     |
|     |
|     |
|     |
| rar |
| r   |

In the "Security" tab, select "WPA2-Enterprise" for the "Security type", select "AES" for "Encryption type", choose "EAP protegido (PEAP)" for "Tipo de EAP" and click on "Settings".

| Connection Security  |                                   |
|----------------------|-----------------------------------|
|                      |                                   |
| Security type:       | WPA2-Enterprise                   |
| Encryption type:     | AES 👻                             |
|                      |                                   |
|                      |                                   |
| Choose a network aut | hentication method:               |
| Microsoft: Protected | EAP (PEAP)                        |
| Remember my cree     | dentials for this connection each |
| time I'm logged on   |                                   |
|                      |                                   |
|                      |                                   |
|                      |                                   |
| Advanced settings    |                                   |
|                      |                                   |
|                      |                                   |
|                      |                                   |
|                      |                                   |
|                      | OK Cancel                         |

In the "Protected EAP Properties" window, select "Validate server certificate", check "IRISGridCA" for " Trusted Root Certification Authorities", and choose "Secured password (EAP-MSCHAP v2)" for " Select Authentication Method ". Then click on "Configure".

| ected EAP Properties                                                                                                    |                                                       |                                      |
|----------------------------------------------------------------------------------------------------|-------------------------------------------------------|--------------------------------------|
| hen connecting:                                                                                                    |                                                       |                                      |
| Validate server certificat                                                                                                    | e                                                     |                                      |
| +++***********************************                                                                                                    |                                                       |                                      |
| Connect to these serve                                                                                                    | rs:                                                   |                                      |
| Trusted <u>R</u> oot Certification /                                                                                                    | Authorities:                                          |                                      |
| Equifax Secure Global e                                                                                                    | eBusiness CA-1                                        | *                                    |
| GlobalSign Root CA                                                                                                    |                                                       |                                      |
| GTE CyberTrust Global                                                                                                    | Root                                                  | 1.00                                 |
| IRISGridCA                                                                                                    |                                                       | E                                    |
| Microsoft Root Authori                                                                                                    | ty                                                    |                                      |
| Microsoft Root Certifica                                                                                                    | ate Authority                                         |                                      |
| Thawte Premium Serve                                                                                                    | r CA                                                  | +                                    |
| 4                                                                                                    | m                                                     | •                                    |
| certification authorities.                                                                                                    |                                                       |                                      |
| ecured password (EAP-MSC                                                                                                    | HAP v2)                                               | <ul> <li><u>C</u>onfigure</li> </ul> |
| ecured password (EAP-MSC<br>]Enable <u>F</u> ast Reconnect                                                                                                    | HAP v2)                                               | <ul> <li><u>C</u>onfigure</li> </ul> |
| ecured password (EAP-MSC<br>Enable <u>F</u> ast Reconnect<br>Enforce <u>N</u> etwork Access P                                                                   | HAP v2)                                               | <ul> <li><u>Configure</u></li> </ul> |
| ecured password (EAP-MSC<br>Enable East Reconnect<br>Enforce <u>N</u> etwork Access P<br>Disconnect if server does                                              | HAP v2)<br>rotection<br>not present cryptobindi       | ▼ Configure                          |
| ecured password (EAP-MSC<br>Enable <u>F</u> ast Reconnect<br>Enforce <u>N</u> etwork Access P<br>Disconnect if server does<br>Enable <u>I</u> dentity Privacy   | HAP v2)<br>rotection<br>not present cryptobindi       | ▼ <u>C</u> onfigure                  |
| ecured password (EAP-MSC<br>Enable <u>F</u> ast Reconnect<br>Enforce <u>N</u> etwork Access P<br>Disconnect if server does r<br>Enable <u>I</u> dentity Privacy | HAP v2)<br>rotection<br>not present cryptobindi<br>OK | Configure ng TLV Cancel              |

Finally, in the "EAP MSCHAPv2 Properties" window, unselect "Automatically use my Windows logon name and password (and domain if any)."

| P MSCHAPv2    | Properties                   |                               | 2        |
|---------------|------------------------------|-------------------------------|----------|
| When connecti | ng:                          |                               |          |
| Dassword      | ally use my \<br>(and domain | Windows logon i<br>i if any). | name and |
|               |                              |                               |          |
|               | ОК                           | Cancel                        |          |

## **Configuring Windows 10**

Go to start menu and then type "Network and Sharing Center"

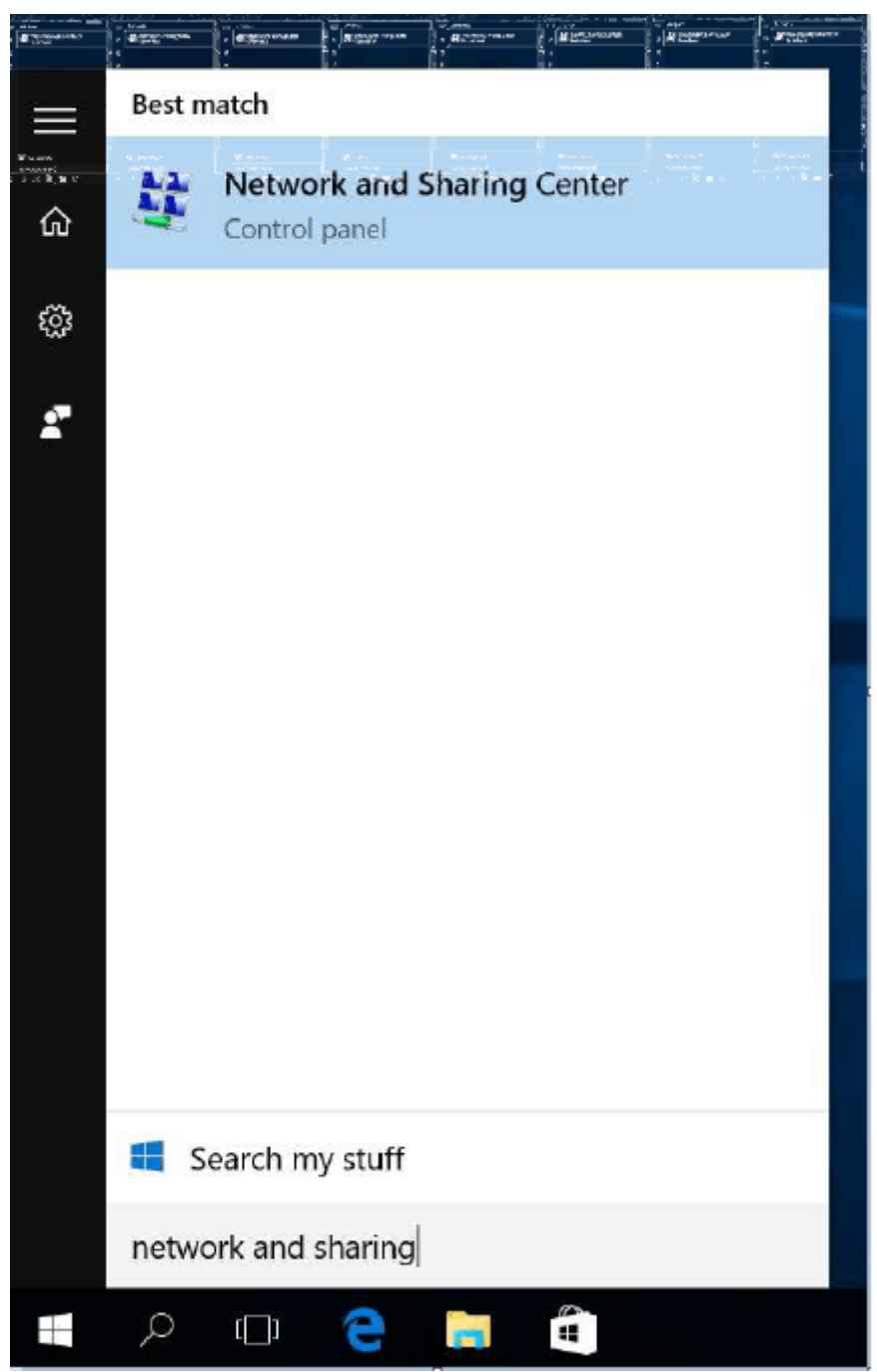

Choose "Set up a new connection or network"

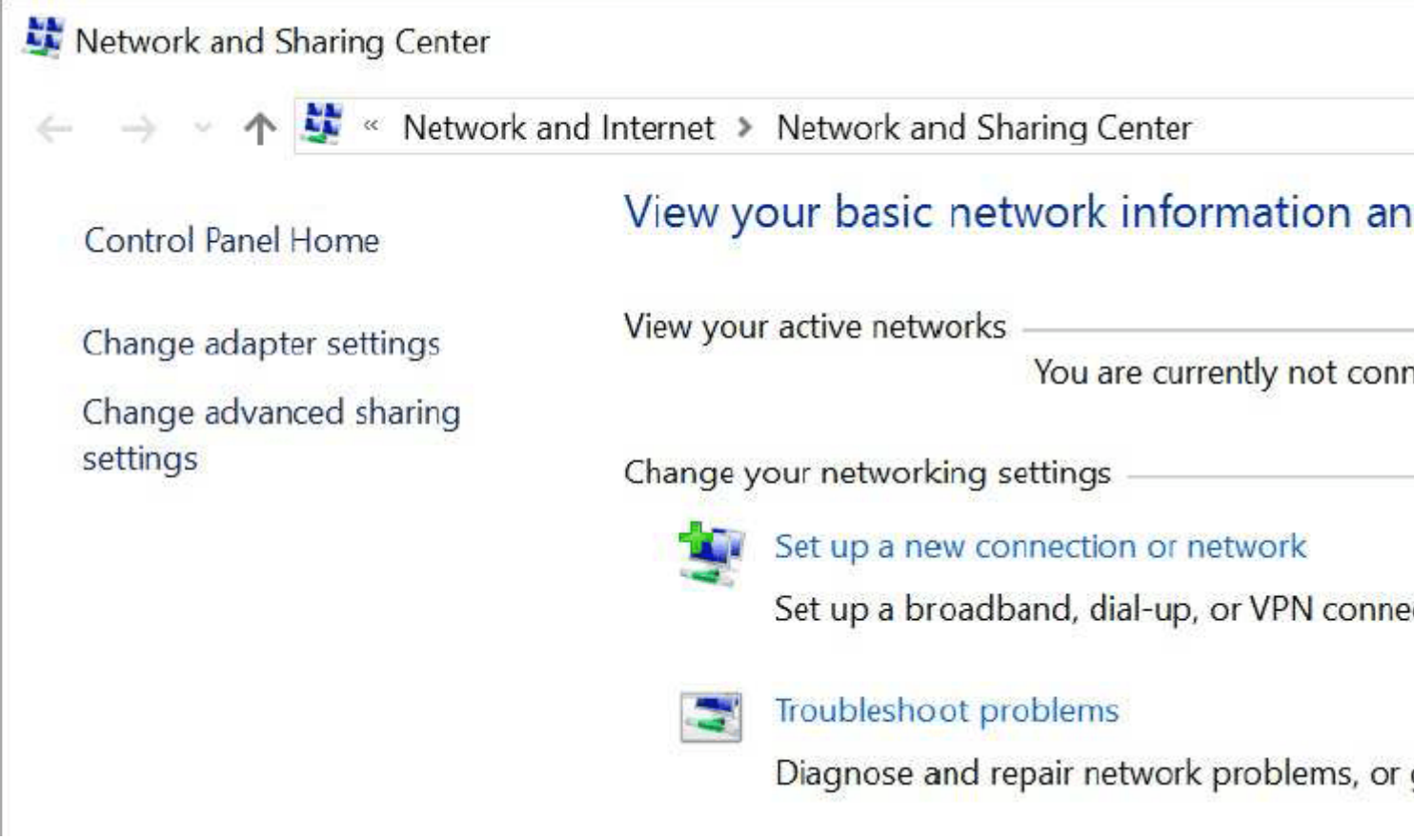

Choose "Manually connect to a wireless network" and click on "Next".

| ÷ | 🐓 Set Up a Connection or Network                                                                        |                   |
|---|----------------------------------------------------------------------------------------------------|-------------------|
|   | Choose a connection option                                                                              |                   |
|   | Set up a broadband or dial-up connection to the Internet.                                               |                   |
|   | Set up a new network<br>Set up a new router or access point.                                            |                   |
|   | Manually connect to a wireless network<br>Connect to a hidden network or create a new wireless profile. |                   |
|   | Set up a dial-up or VPN connection to your workplace.                                                   |                   |
|   |                                                                                                    |                   |
|   |                                                                                                    |                   |
|   | 2                                                                                                    | <u>N</u> ext Cano |

\_

Type "eduroam" on "Network Name", and select "WPA2-Enterprise" on "Security type", then click on "Next".

| 1 | Manually | connect to | a wireless | network |
|---|----------|------------|------------|---------|
|---|----------|------------|------------|---------|

←

# Enter information for the wireless network you want to add

| Network name:                               | eduroam                                                 |                                             |
|---------------------------------------------|---------------------------------------------------------|---------------------------------------------|
| Security type:                              | WPA2-Enterprise                                         | ~                                           |
| Encryption type:                            | AES                                                     | N.                                          |
| Se <u>c</u> urity Key:                      |                                                         | <u>H</u> ide characters                     |
| ✓ S <u>t</u> art this conne                 | ection automatically                                    |                                             |
| C <u>o</u> nnect even if<br>Warning: If you | the network is not broadca select this option, your con | sting<br>nputer's privacy might be at risk. |
|                                             |                                                         |                                             |
|                                             |                                                         |                                             |
|                                             |                                                         | Next                                        |

Click on "Change connection settings".

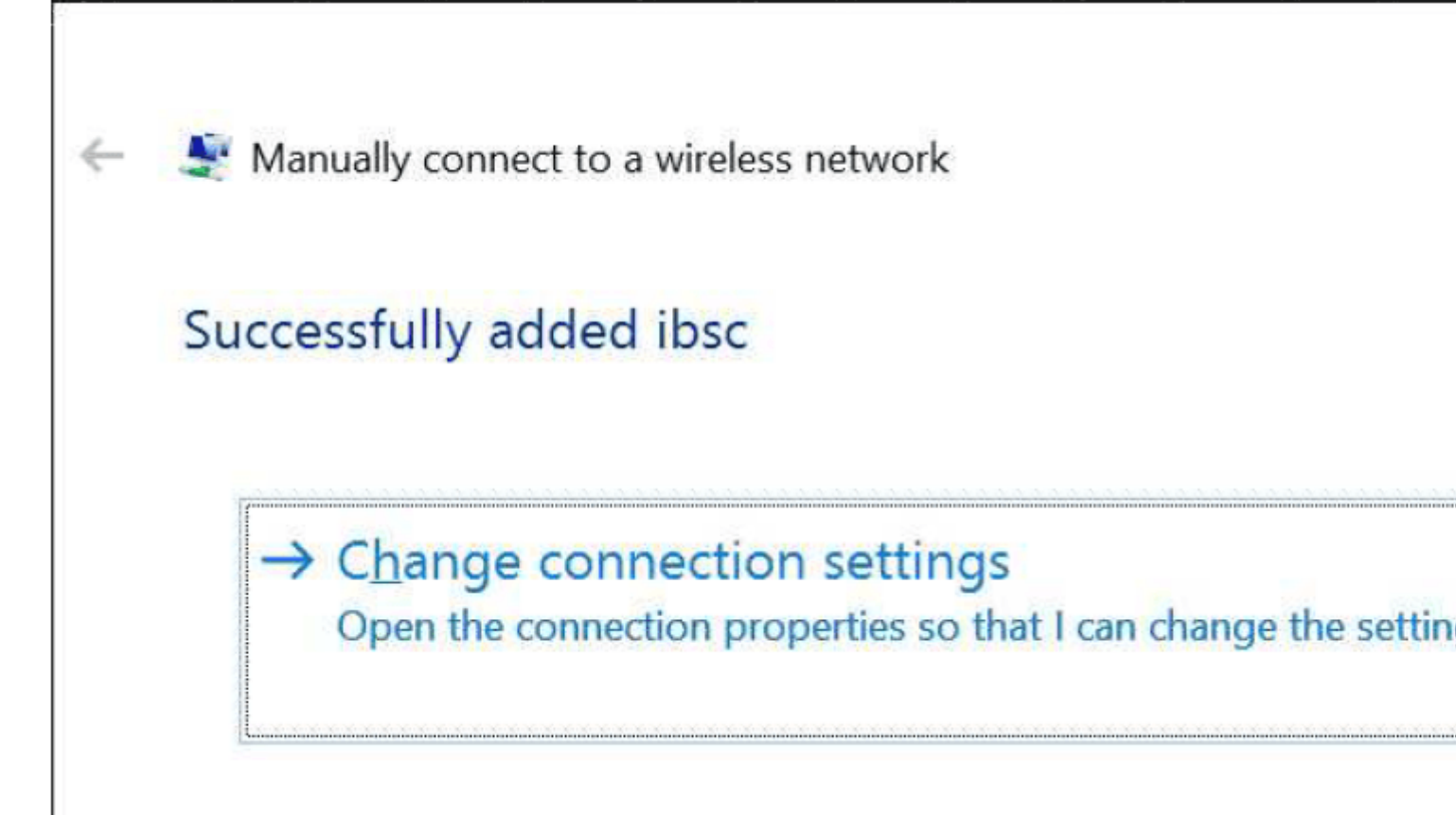

In the "Security" tab, select "WPA2-Enterprise" on "Security type", select "AES" on "Encryption type", and choose "Protected EAP (PEAP)" on "Authentication method" and click on "Settings".

| ibsc Wireless Network                         | Properties                 | ×         |  |  |  |
|-----------------------------------------------|----------------------------|-----------|--|--|--|
| Connection Security                           |                            |           |  |  |  |
|                                               |                            |           |  |  |  |
| Security type:                                | WPA2-Enterprise            | ~         |  |  |  |
| Encryption type:                              | AES                        | ~         |  |  |  |
|                                               |                            |           |  |  |  |
|                                               |                            |           |  |  |  |
| Choose a network au                           | thentication method:       |           |  |  |  |
| Microsoft: Protected EAP (PEAP) V Settings    |                            |           |  |  |  |
| ✓ <u>R</u> emember my cr<br>time I'm logged o | edentials for this connect | ion each  |  |  |  |
| Advanced setting                              | S                          |           |  |  |  |
|                                               |                            |           |  |  |  |
|                                               |                            |           |  |  |  |
|                                               |                            |           |  |  |  |
|                                               |                            | OK Cancel |  |  |  |

In the "Protected EAP Properties" window, uncheck "Validate server certificate" and choose "Secured password (EAP-MSCHAP v2)" on "Select Authentication Method". Then click on "Configure".

| Protected EAP Properties                                   | ×       |
|------------------------------------------------------------|---------|
| When connecting:                                           |         |
| Verify the server's identity by validating the certificate |         |
| Connect to these servers (examples:srv1;srv2;.*\.srv3\.cor | n):     |
| Trusted Boot Certification Authorities:                    |         |
| AddTrust External CA Root                                  | ^       |
| Baltimore CyberTrust Root                                  |         |
| DigiCert Assured ID Root CA                                |         |
| Entrust net Certification Authority (2048)                 |         |
| GeoTrust Global CA                                         |         |
| GlobalSign Root CA                                         |         |
| GTF CyberTrust Global Root                                 | ~       |
| <                                                          | >       |
| Notifications before connecting:                           |         |
| Tell user if the server's identity can't be verified       | $\sim$  |
|                                                            |         |
| Calast Authorithm Matheda                                  |         |
|                                                            |         |
| Secured password (EAP-MSCHAP v2) <u>Con</u>                | ifigure |
| Enable Fast Reconnect                                      |         |
| Disconnect if server does not present cryptobinding TLV    |         |
| Enable Identity Privacy                                    |         |
|                                                            |         |
|                                                            |         |
|                                                            |         |
| OK                                                         | Cancel  |

Finally, in the "EAP MSCHAPv2 Properties" window, unselect "Automatically use my Windows logon name and password (and domain if any)."

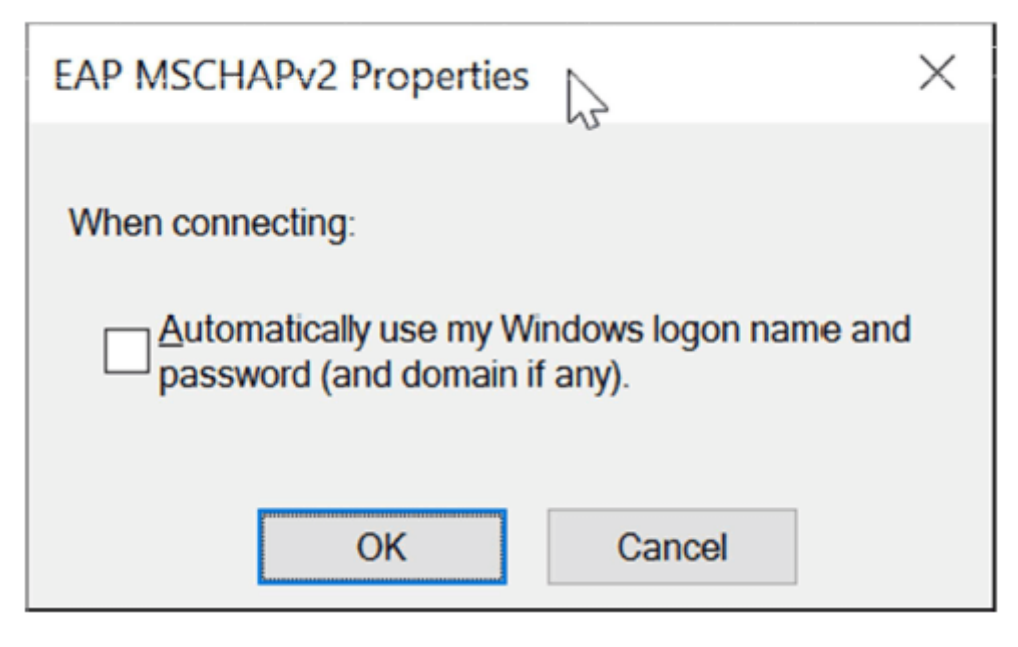

Barcelona Supercomputing Center - Centro Nacional de Supercomputación

Source URL (retrieved on *1 abr 2025 - 10:50*): <u>https://www.bsc.es/ca/marenostrum/accedir-a-</u>eduroam/windows